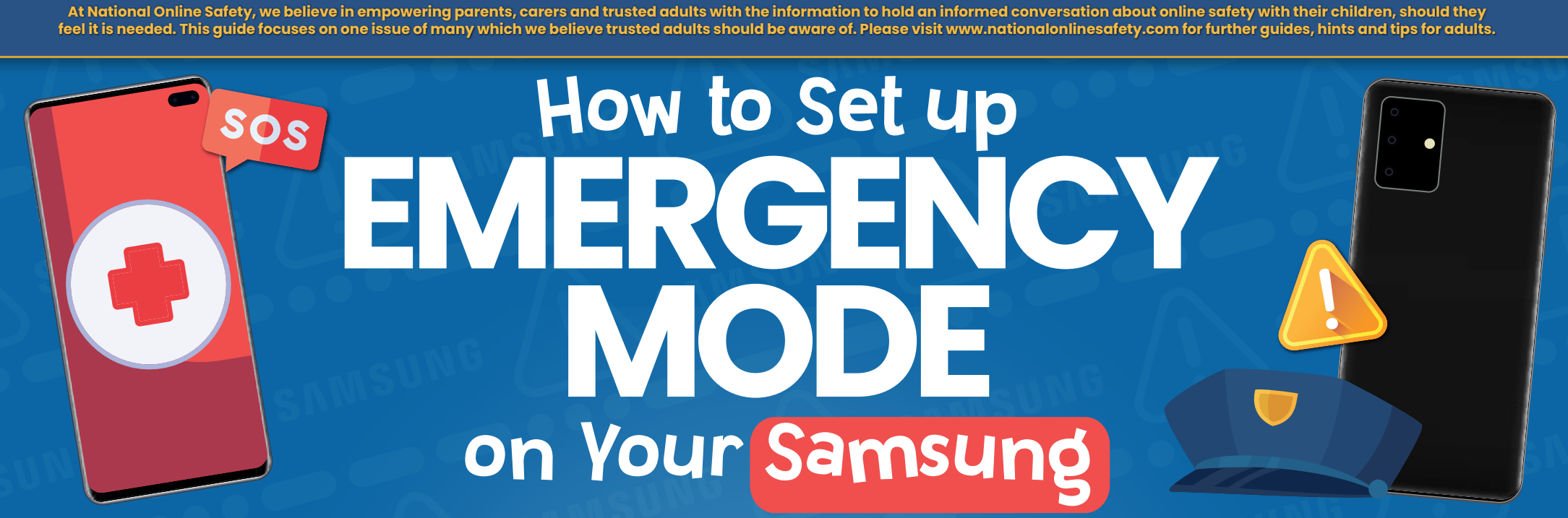

Emergency mode conserves your Samsung phone's power to extend the battery life for as long as possible. Although other areas of your device may be disabled or run slower (to help save energy in emergency mode), you will still be able to contact an emergency service number, call your emergency contacts and share your location via text messages.

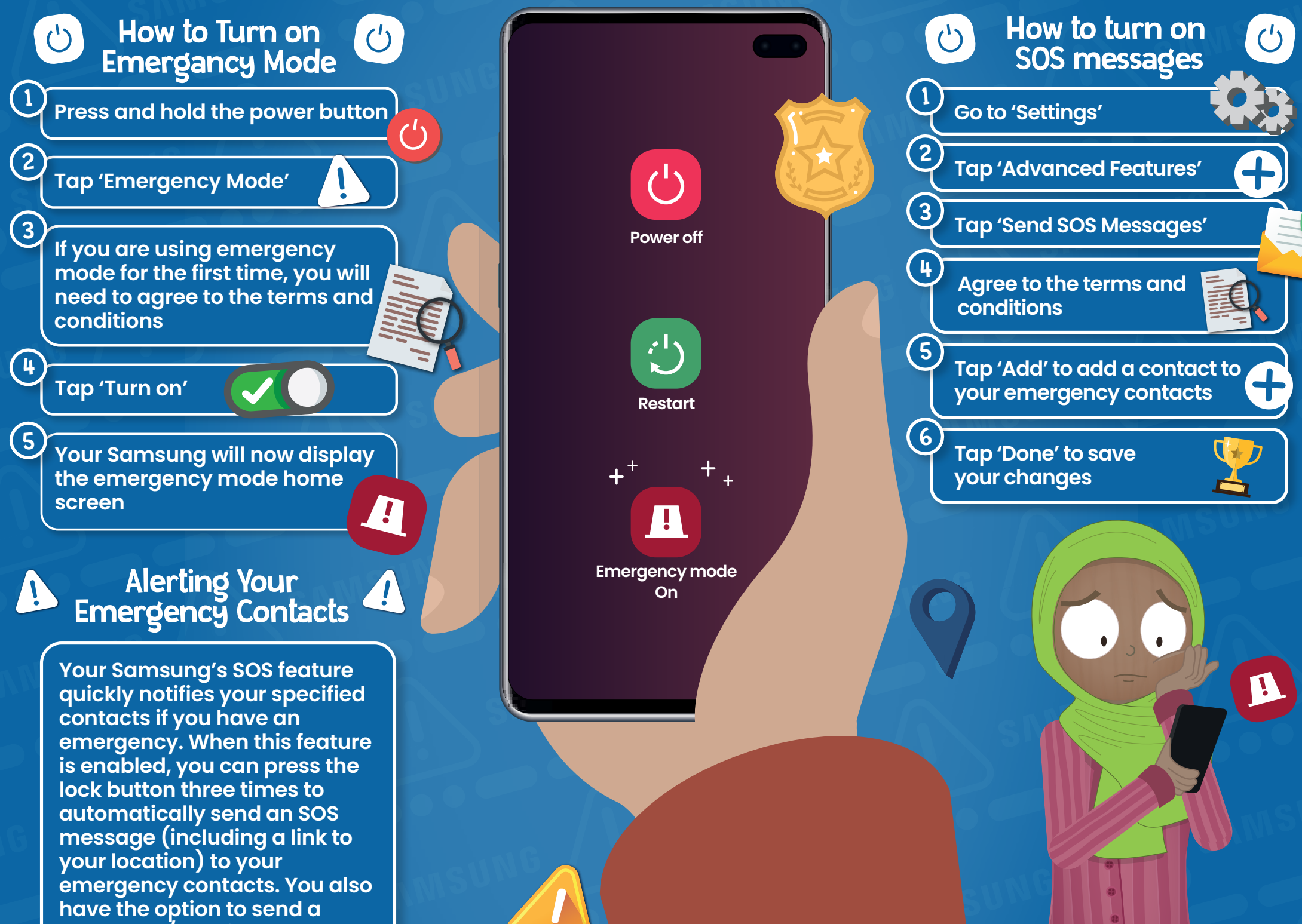

photo and/or voice message to your emergency contacts, providing them with more information.

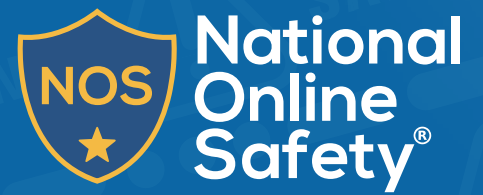

## www.nationalonlinesafety.com

Source: https://www.samsung.com/uk/support/mobile-devices/what-is-emergency-mode/ https://www.samsung.com/nz/support/mobile-devices/samsung-sos-smart-phone-emergency-message-guide/

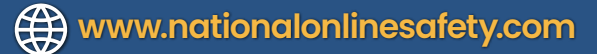

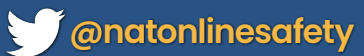

SOS

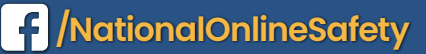

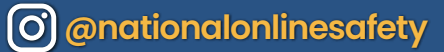

SOS

Users of this guide do so at their own discretion. No liability is entered into. Current as of the date of release: 17.03.2021

At National Online Safety, we believe in empowering parents, carers and trusted adults with the information to hold an informed conversation about online safety with their children, should they feel it is needed. This guide focuses on one issue of many which we believe trusted adults should be aware of. Please visit www.nationalonlinesafety.com for further guides, hints and tips for adults. How to Make an SOS DSCA on an iPhone

The iPhone's emergency SOS feature lets you call for help quickly and easily, should you need to. When you activate the SOS, your iPhone immediately calls the local emergency number. Hopefully, your children will never have to use the emergency SOS call. However, it's crucial that they know how to do it in case they ever need to. Teach your children how to use the SOS call and how to make you their emergency contact with our easy-to-follow steps.

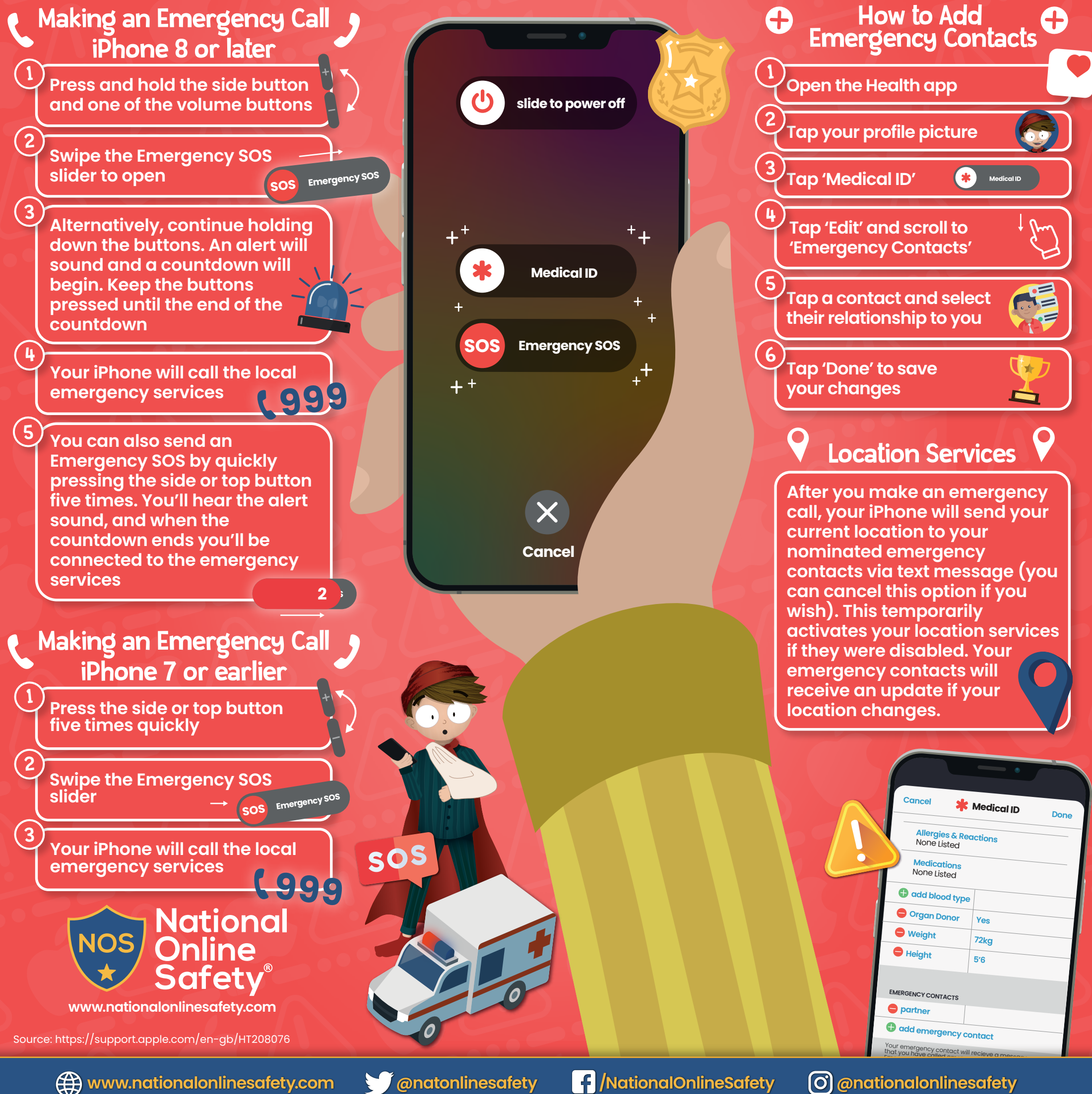

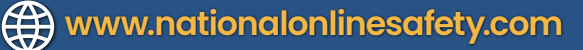

Users of this guide do so at their own discretion. No liability is entered into. Current as of the date of release: 17.03.2021

At National Online Safety, we believe in empowering parents, carers and trusted adults with the information to hold an informed conversation about online safety with their children, should they feel it is needed. This guide focuses on one issue of many which we believe trusted adults should be aware of. Please visit www.nationalonlinesafety.com for further guides, hints and tips for adults.

## How to Prepare for an **EXAMPLE A CONTROL OF A CONTROL OF A CONTROL O**

If you need to provide emergency services with personal medical information (such as medication, allergies or blood type) during an emergency, you can present it on your Google phone's lock screen. It is crucial to provide emergency services with your specific medical information so that they can provide effective care while responding to your call.

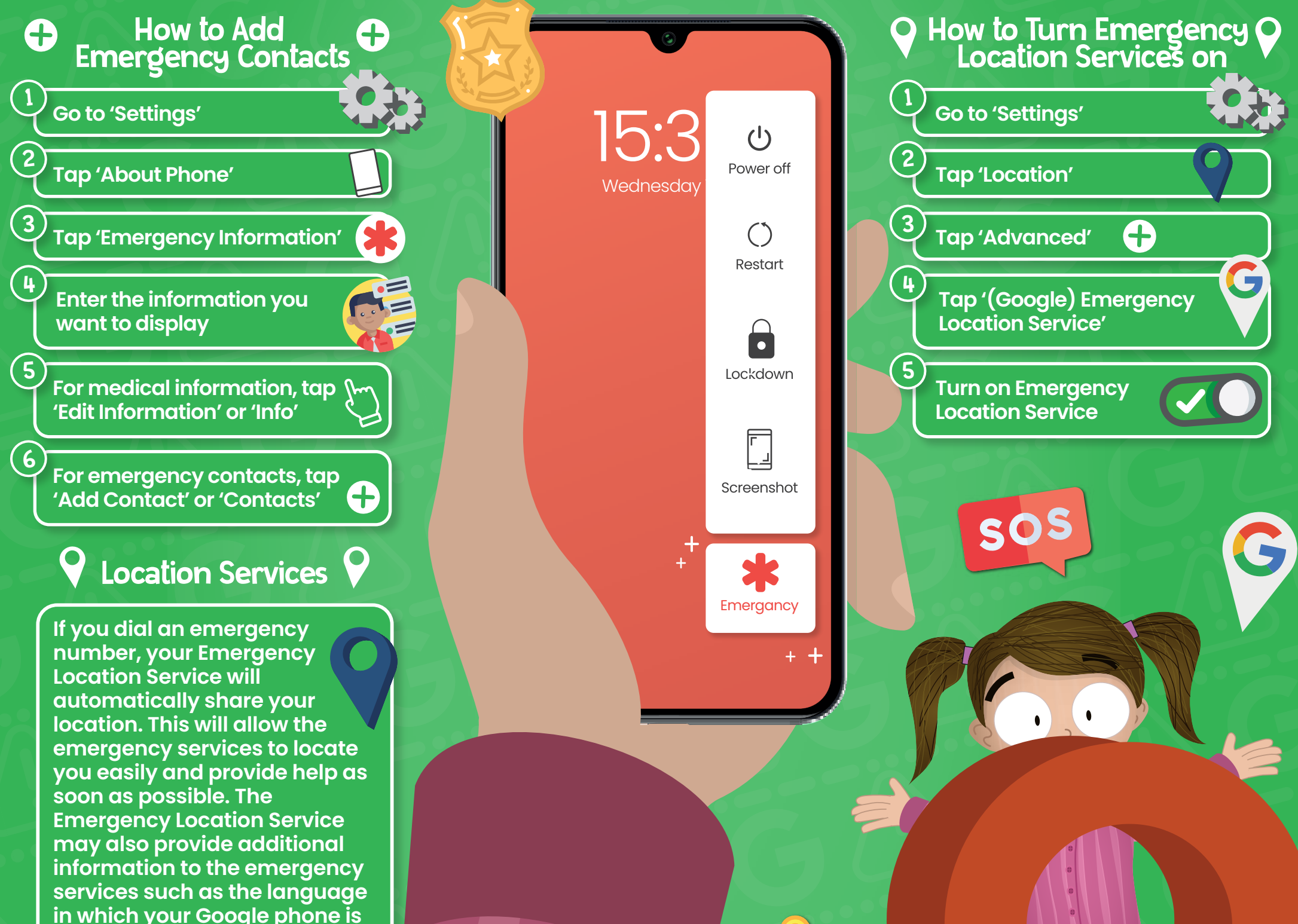

in which your Google phone is configured.

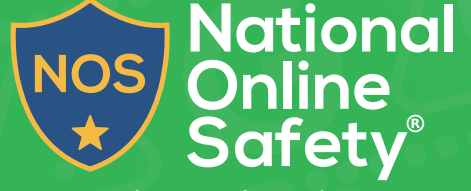

www.nationalonlinesafety.com

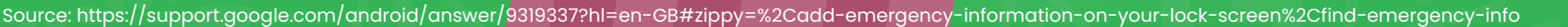

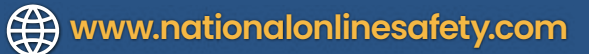

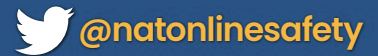

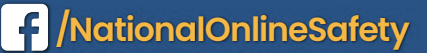

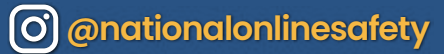

Users of this guide do so at their own discretion. No liability is entered into. Current as of the date of release: 17.03.2021